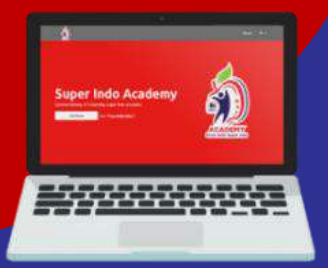

# Tutorial akses course Super Indo Belajar Strategi Tumbuh Bersama

(Melalui Laptop/PC)

#### Buka browser Chrome/Edge di Laptop/PC. Login ke Super Indo Belajar melalui alamat https://superindoacademy.co.id Input Username: NIK (Nomor Induk Karyawan) – Input Password terbaru – Input jawaban Captcha \*bagi yang belum update password terbaru, bisa menggunakan password default dengan format ddmmyy (tanggal lahir user) kemudian merubah password sesuai ketentuan terbaru.

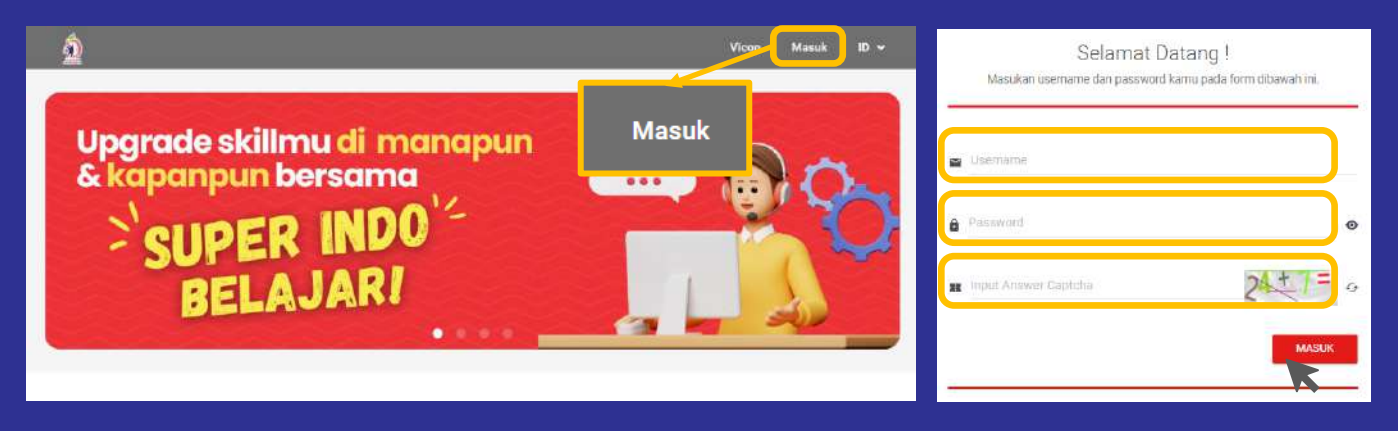

### 2) Setelah berhasil login, klik tab menu Pembelajaran Saya.

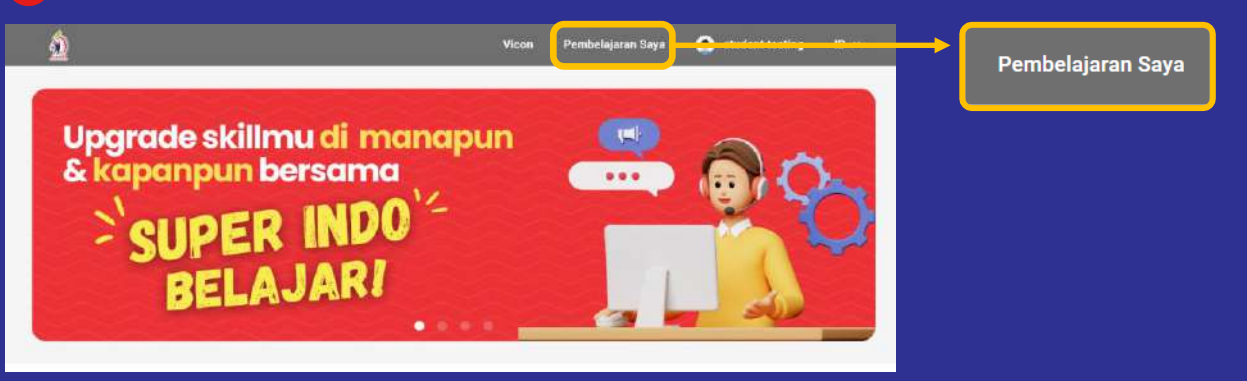

3 Silakan pilih dan masuk ke dalam kelas **Strategi Tumbuh Bersama**. Kemudian buka materi video Strategi Tumbuh Bersama. Pada akhir video, silakan mengerjakan mini quiz dan kirim jawabannya.

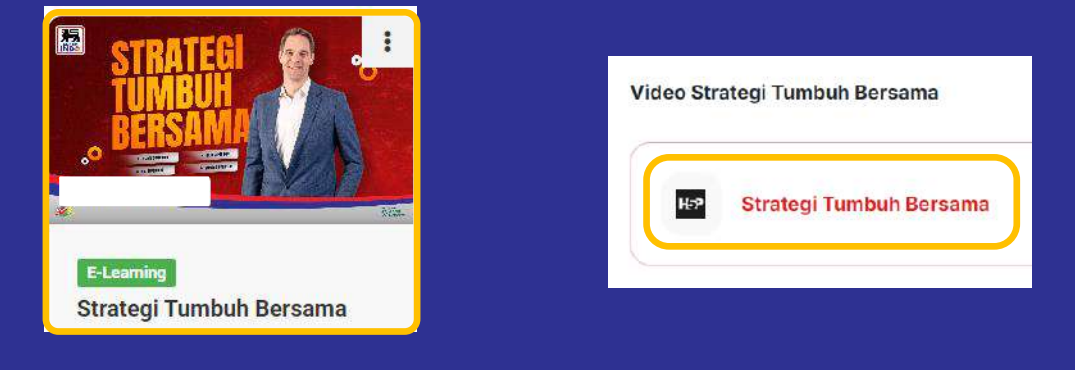

#### Selamat belajar dan mengembangkan diri.

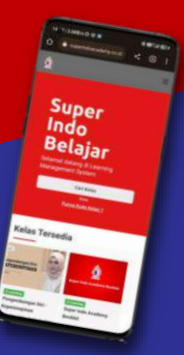

## Tutorial akses Super Indo Belajar **GrOW Leadership Behavior** (Melalui Smartphone)

#### Buka browser Chrome/Safari di Smartphone.

Login ke Super Indo Belajar melalui alamat https://superindoacademy.co.id Input Username: NIK (Nomor Induk Karyawan) – Input Password terbaru – Input jawaban Captcha \*bagi yang belum update password terbaru, bisa menggunakan password default dengan format ddmmyy (tanggal lahir user) kemudian merubah password sesuai ketentuan terbaru.

| Cari Kelas | Q |   | 💌 Username       |       |
|------------|---|---|------------------|-------|
| A Home     |   | 9 | Password         | ø     |
| Vicon      |   | Y |                  |       |
| ➔ Masuk    |   |   | 🕿 Input Ansv 5 🛨 | 6 = 0 |
| Indonesia  | ~ |   |                  | MASUK |
|            |   | 2 |                  |       |

2 Setelah berhasil login, klik tab menu Pembelajaran Saya.

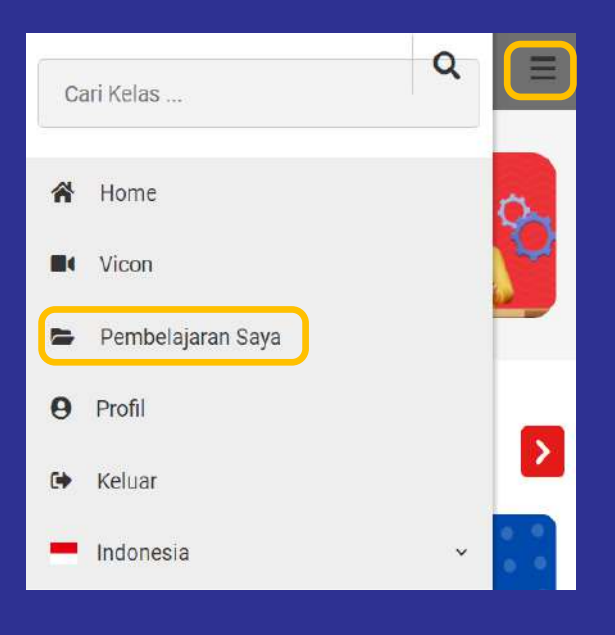

3 Silakan pilih dan masuk ke dalam kelas Strategi Tumbuh Bersama. Kemudian buka materi video Strategi Tumbuh Bersama. Pada akhir video, silakan mengerjakan mini quiz dan kirim jawabannya.

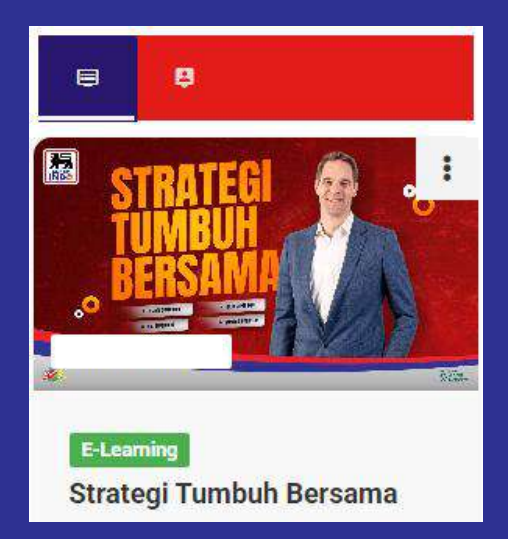